1. Select the 'Transfers & Payments' menu and then select 'Tax Payments'.

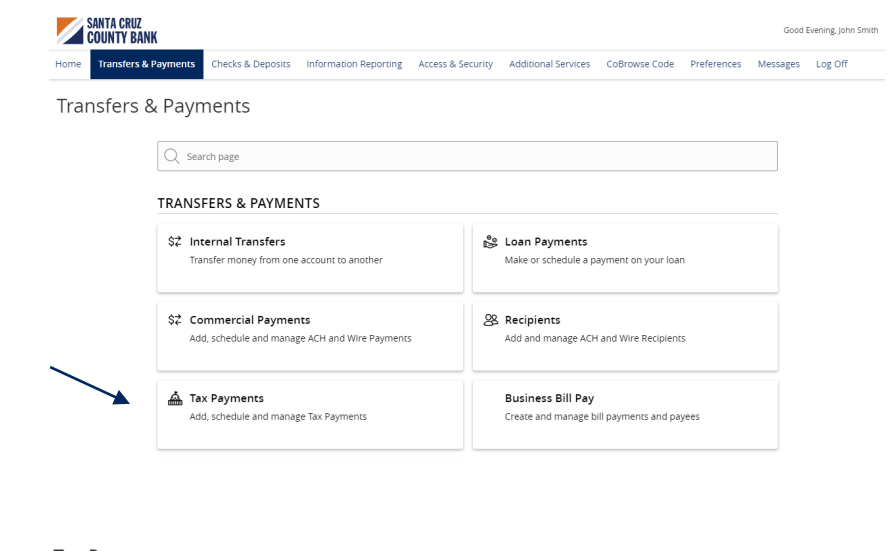

## **Federal Tax Payments**

## Tax Payments

Federal

State or Federal Authority

- 1. Select 'Federal' in the 'State or Federal Authority' drop down menu.
- 2. Select the desired tax form.
- 3. Complete all required fields in the form.
- Review the information on the screen for accuracy and then select 'Approve' to authorize the payment or 'Draft' to initiate.

| < Back                                     |                        |                           |
|--------------------------------------------|------------------------|---------------------------|
| Federal Taxes                              |                        |                           |
| Form 1041 - Fiduciary Income Tax Return    |                        |                           |
| From Subsidiary                            | Tax ID                 | From Account              |
| SCCB Test Commercial Business $\checkmark$ | 970007777              | Select From Account 🗸     |
| Payment Amount                             | Payment Effective Date |                           |
| \$ 0.00                                    | (B)                    |                           |
| Тах Туре                                   | Tax Period End Date    | To Account Routing Number |
| Select Payment Type 🗸                      | (IP)                   | 061036000                 |
| To Account                                 |                        |                           |
| 23401009                                   |                        |                           |
|                                            |                        |                           |

۹. Filter forms

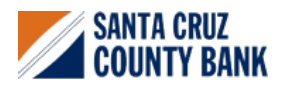

Cancel Draft

## **Tax Payments Guide**

## **State Tax Payments**

Tax Payments
State or Federal Authority

् Select Authority

California

| 1. | Select the corresponding state from the      |  |  |  |  |
|----|----------------------------------------------|--|--|--|--|
|    | 'State or Federal Authority' drop down menu. |  |  |  |  |

- 2. Select the desired tax form.
- 3. Complete all required fields in the form.
- 4. Review the information on the screen for accuracy and then select 'Approve' to authorize the payment or 'Draft' to initiate.

| 🗸 Back                              |        |                           |                        |
|-------------------------------------|--------|---------------------------|------------------------|
| California State Taxes              |        |                           |                        |
| 1st Quarter - Estimated Tax Payment |        |                           |                        |
| From Subsidiary                     |        | FTB Number                | Posting Control        |
| SCCB Test Commercial Business       | $\sim$ | 970007777                 |                        |
| From Account                        |        | Payment Amount            | Payment Effective Date |
| Select From Account                 | $\sim$ | \$ 0.00                   |                        |
| Tax Period End Date                 |        | To Account Routing Number | To Account             |
|                                     | ₽      | 122000496                 | 0050206599             |
|                                     |        |                           |                        |

۹. Filter forms

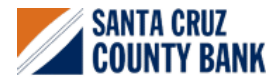

Cancel Draft